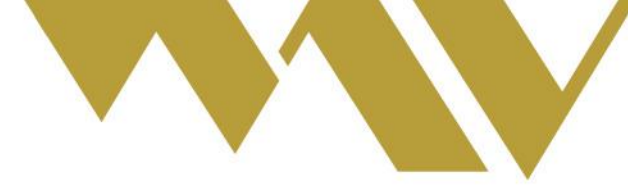

# Pase No Garantizado

## Estimados Agentes,

Procedemos a comunicar que, con el objetivo de seguir sumando funcionalidades a la plataforma de Trading MAV y con ello continuar brindando oportunidades de financiamiento para las Pequeñas y Medianas Empresas, ya se encuentra habilitada la posibilidad de seleccionar **Tenencia MAV o Tenencia Colocador para las operaciones de Pase No Garantizado.** 

Cuando el operador ingrese a **MAV -> SEN - Negociación** para realizar una operación de Pase No Garantizado, tendrá a disposición dos opciones:

- 1. Pase No Gar. Ten. MAV
- 2. Pase No Gar. Ten. Colocad.

Al realizar clic en el botón Aceptar, nos brindará otro mensaje que nos indica que vamos a ingresar a una plaza de **Pase No Garantizado TENENCIA MAV o TENENCIA COLOCADOR**, paso seguido debemos dar clic al botón **"Acepto tenencia MAV"** o **"Acepto tenencia COLOCADOR"**.

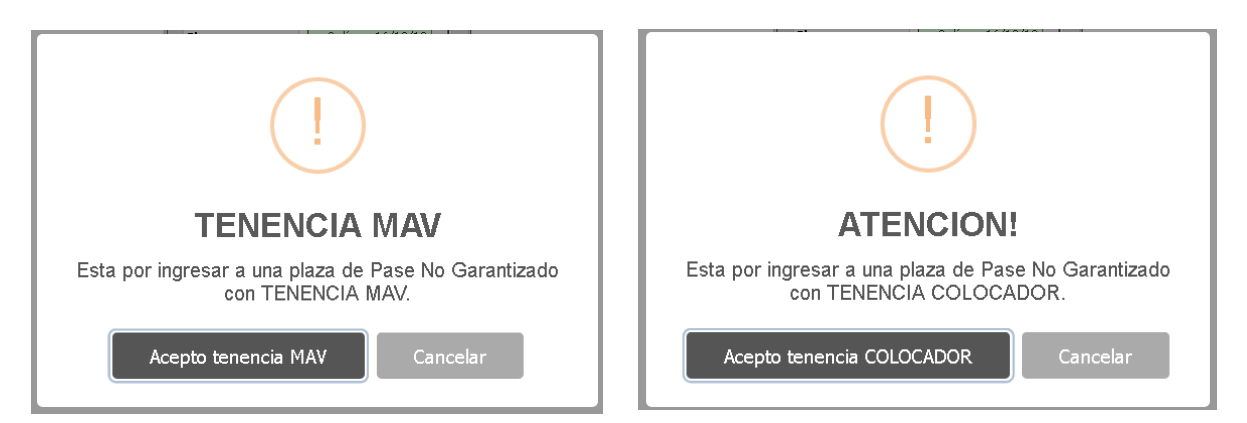

En tanto, en las pestañas Ingresadas, Activas, Concertadas y Canceladas, las operaciones efectuadas se identificarán conforme la siguiente captura que compartimos a modo de ejemplo:

| GGAL Pr.Ap.50 Ten.MAV | 16DI | Pase Tom. \$   |
|-----------------------|------|----------------|
| GGAL Pr.Ap.50 Ten.MAV | 16DI | Pase Tom, U\$S |
| GGAL Pr.Ap.50 Ten.Col | 23DI | Pase Tom. \$   |
| GGAL Pr.Ap.50 Ten.Col | 30DI | Pase Tom. U\$S |

### Cambio de Comitente

Dentro de **MAV -> SEN – Negociación -> Adjudicación,** el Agente tendrá 30 minutos para poder realizar un Cambio de Comitente de la operación.

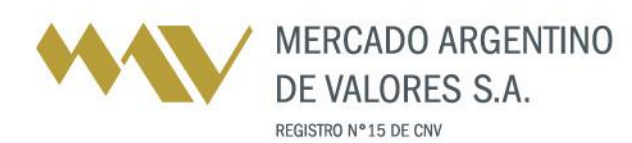

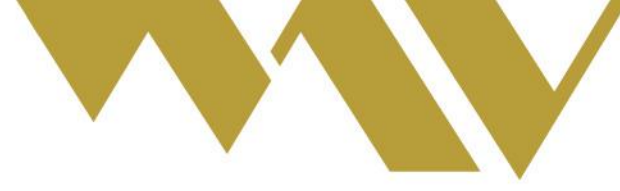

El Agente podrá ver en su pantalla la adjudicación de sus ofertas conforme se muestra en esta imagen:

| Adjudicación de Ofertas                        |          |                                                |                  |                              |          |           |         |                  |
|------------------------------------------------|----------|------------------------------------------------|------------------|------------------------------|----------|-----------|---------|------------------|
| Modificables Próximas a Vencer Período Vencido |          |                                                |                  |                              |          |           |         |                  |
| Orden                                          | Hora     | Especie                                        | Plazo            | C-V                          | Cantidad | Remanente | Operado | Precio           |
| 09                                             | 17:54:24 | GGAL Pr.Ap.50 Ten.Col                          | 30 Dic           | Pase Tom.U\$S                | 1000     | 0         | 1000    | 50,000           |
| 09                                             | 17:51:08 |                                                |                  |                              |          | -         |         |                  |
| 00                                             | 17.01.00 | GGAL Pr.Ap.50 Ten.Col                          | 23 Dic           | Pase Tom.\$                  | 1000     | 0         | 1000    | 50,000           |
| 07                                             | 17:45:35 | GGAL Pr.Ap.50 Ten.Col<br>GGAL Pr.Ap.50 Ten.MAV | 23 Dic<br>16 Dic | Pase Tom.\$<br>Pase Tom.U\$S | 1000     | 0         | 1000    | 50,000<br>50,000 |

Si tras realizar una operación el Agente desea cambiar de comitente, deberá hacer clic sobre el detalle de especies (que se muestra en color azul en la imagen previa) y al ingresar les mostrará la función Modificar como se representa a continuación.

| Ασμαίζαζιοη de Οτέκτας |                                      |           |        |               |           |        |  |
|------------------------|--------------------------------------|-----------|--------|---------------|-----------|--------|--|
| Orden                  | Especie                              | Plazo C-V |        | Cantidad      | Precio    |        |  |
| 07                     | GGAL Pr.Ap.50 Ten.Col 19 Div         |           | 19 Dic | Pase Col.U\$S | 9888      | 50,000 |  |
|                        | Método: Distribución: Proporcional V |           |        |               |           |        |  |
|                        | Participación Comitente              |           |        | CUIT          | Función   |        |  |
|                        | 100 %                                |           |        |               | Modificar |        |  |
|                        |                                      | ión       |        |               |           |        |  |

### Baja de Operación

Dentro de MAV -> Liquidaciones -> Baja de Operaciones, el Agente podrá dar de baja la operación solo en caso que sea una aplicación, y hasta las 17 horas.

### **Reporte de Vencimientos**

Por su parte, al ingresar a **MAV** -> Liquidaciones -> PNG: Vencimientos Tit, el Agente tendrá a disposición el reporte de Movimientos de Títulos, tanto de Tenencia MAV como Tenencia Colocador.

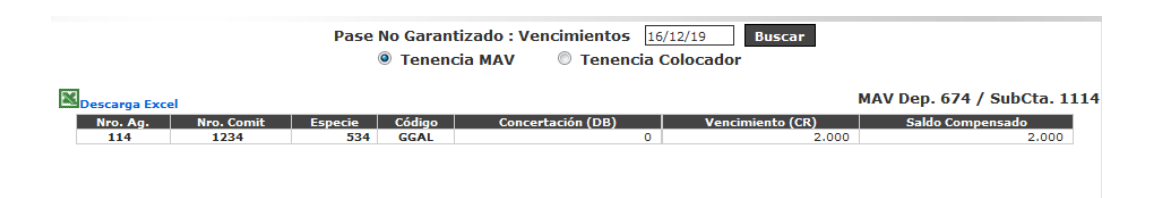

### Stock de Títulos

A su vez, dentro de **MAV -> Liquidaciones -> PNG: Stock Títulos**, los Agentes MAV dispondrán de un informe con el stock de los títulos, a una fecha determinada y dividido en Tenencia MAV o Tenencia Colocador, como lo muestra la siguiente imagen.

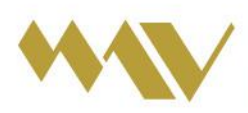

MERCADO ARGENTINO DE VALORES S.A. REGISTRO Nº 15 DE CNV

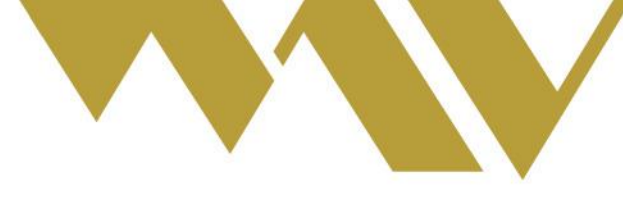

|                 | Pase No Garantizado : Stock 16/12/19 Buscar |        |               |  |  |  |
|-----------------|---------------------------------------------|--------|---------------|--|--|--|
|                 | Tenencia MAV Tenencia Colocador             |        |               |  |  |  |
| MDescarga Excel |                                             |        |               |  |  |  |
| Nro. Ag.        | Especie                                     | Código | Cantidad V.N. |  |  |  |
| 114             | 54471                                       | 54471  | 13.844.596    |  |  |  |

Saludos cordiales.

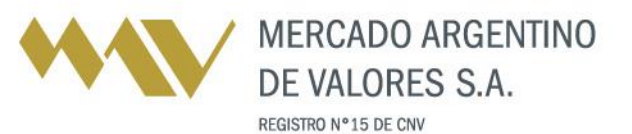

Tel.: [54] (341) 4469100 (líneas rotativas) www.mav-sa.com.ar / @MAVSAOficial Of. Central: Paraguay 777 . Piso 8 . S2000CVO Rosario . Santa Fe . Argentina Ofs. Comerciales en C.A.B.A., Córdoba y Mendoza